①「ハローワークインターネットサービス」にアクセス。

事業所登録・求人申込み(仮登録)ボタンをクリック。

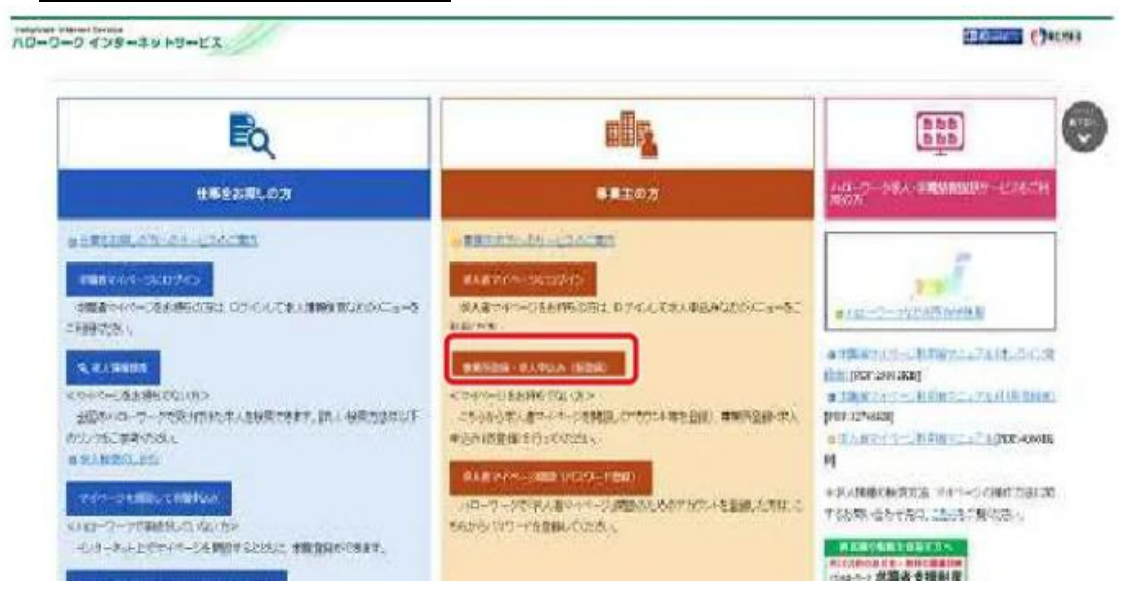

②「求人者マイページアカウント登録」が表示されます。メールアドレスを入力してください。プラ イバシーポリシーとマイページ利用規約を読み「プライバシーポリシー、マイページ利用規約 に同意します」にチェック図。 次へ進むボタンをクリック。

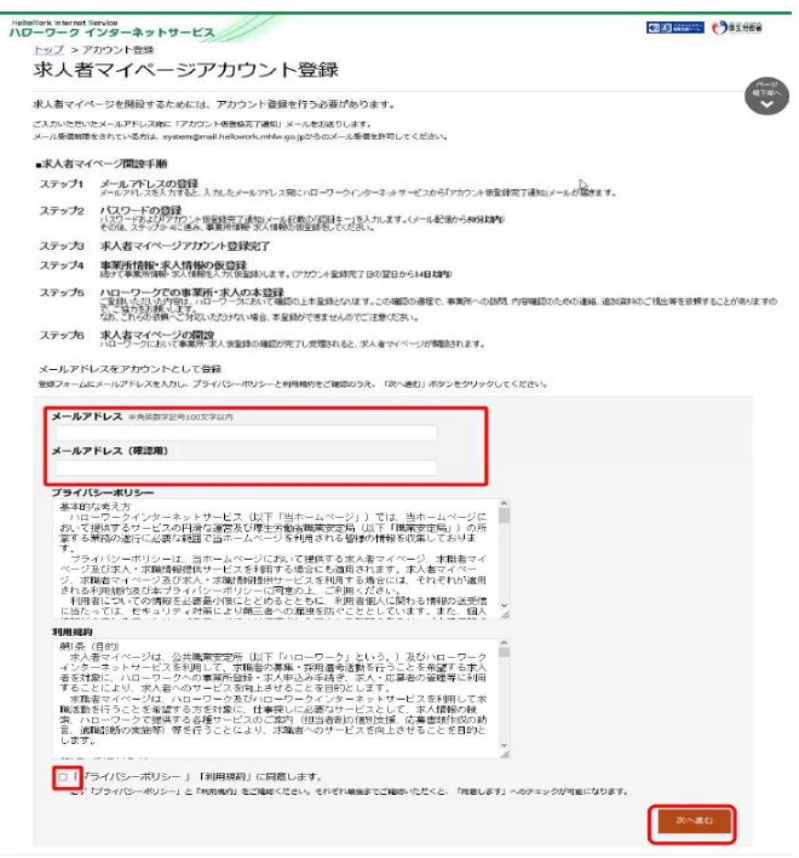

③ 入力したメールアドレス宛にハローワークインターネットサービスから「パスワード登録申込受付通知」メールが届きます。メールに記載された認証キーを確認、入力し、パスワードを登録してください。入力内容を確認し、完了ボタンをクリック。

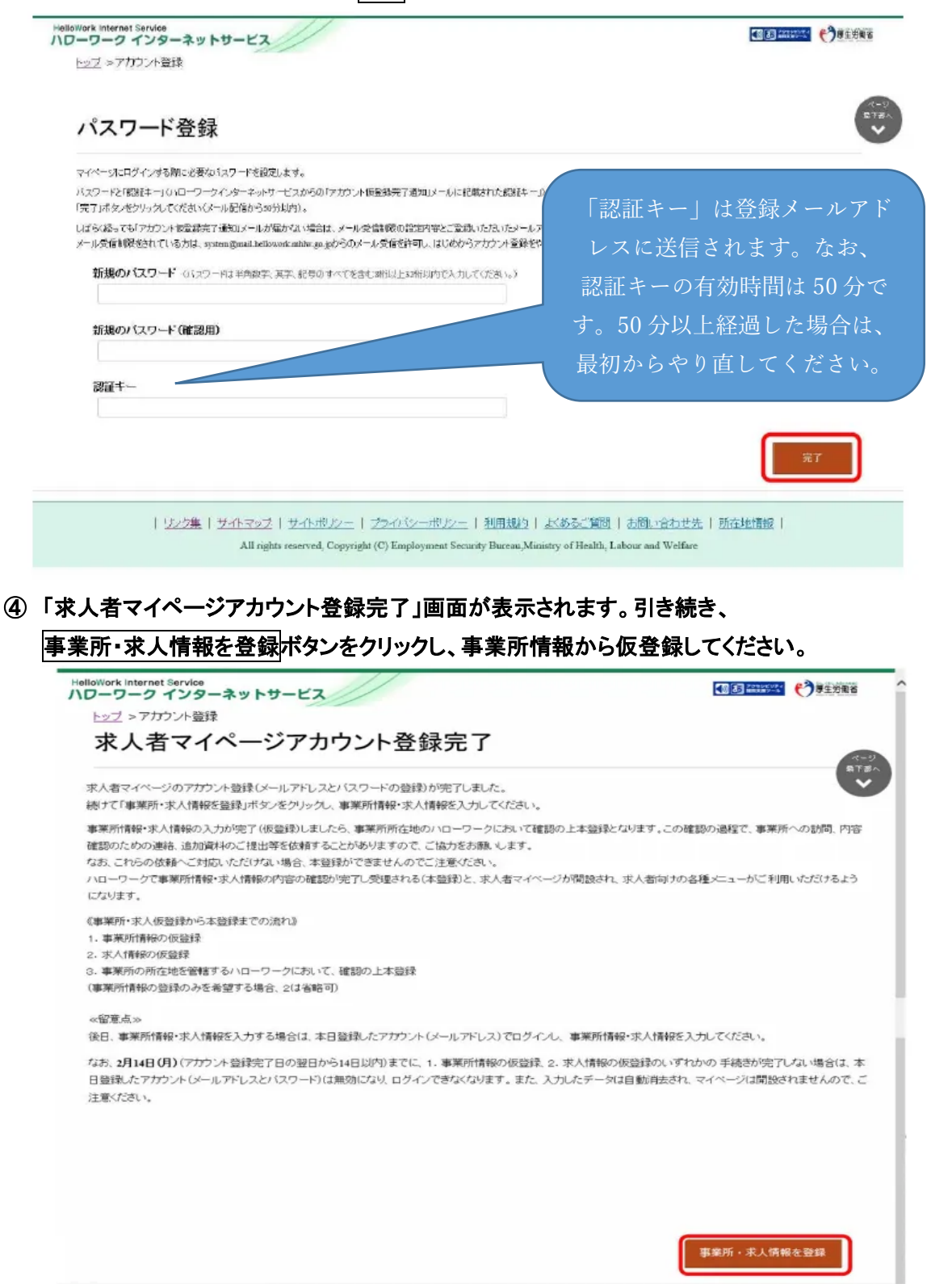

⑤「求人申し込み実績」画面で、「ハローワークに求人を申し込んだことはない」をチェックロし、
 事業所情報を入力ボタンをクリック。

| ップ > 事業所登録                                                                                                    |                                       |
|----------------------------------------------------------------------------------------------------|---------------------------------------|
| 求人申し込み実績                                                                                                    |                                       |
| く人をハローワークに申し込む場合は、まずは事業所登録を行う必要があります。<br>くんを申し込むことができるのは、原則として雇用保険適用事業所単位となります。                                                            | RTHA                                  |
| 過去にハローワークに求人を申し込んだことのある事業所)<br>運動登録の手続きは省略されます。<br>過去にハローワークに求人を申し込んだことがある」を選択し、事業所番号を入力後、「求人情詳                                            | Wを入力」ボタンをクリックしてください。                  |
| 初めてハローワークに求人を申し込む事業所〉<br>専業所登録を行っていたたく必要があります。<br>ハローワークに求人を申し込んだことはないすを選択し、「事業所情報を入力」ボタンをクリックし<br>え入申込み(求人情報を入力)は、事業所情報を入力後、続けて行っていただきます。 | Tritin.                               |
| 薬所登録から採用までの手続きの流れ。                                                                                                    |                                       |
| ○過去にハローワークに求人を申し込んだことがある                                                                                                    |                                       |
| 事業所番号 半角数学                                                                                                    |                                       |
|                                                                                                    |                                       |
| 表人情報を入力                                                                                                    |                                       |
| ○ハローワークに求人を申し込んだことはない                                                                                                    |                                       |
| 趣業所倚報を入力                                                                                                    |                                       |
|                                                                                                    | ~6681   1-283 (Article   165-140-882) |

- ⑥「事業所仮登録」画面で、「1.企業基本情報」~「6.画像情報」で必要な情報を入力し、完了ボ
  - タンをクリック。

|                                          | 2.事業所基本情報 3.1                        | 事業所詳細情報 4.事業                          | 所就棄場所情報             | )。事葉所PR情報 |
|------------------------------------------|--------------------------------------|---------------------------------------|---------------------|-----------|
| O. (2011) 24(1) 14 4 (2                  |                                      |                                       |                     |           |
| 業基本情報登録                                  | 禄                                    |                                       |                     | 一時保存      |
| 「一時保存」をすると、一時の                           | R存をしたところから事業                         | 所情報の入力(仮登録)を                          | 再開することができま          | ₫.        |
| 意」と表示されている項目は、<br>い入力方法は「 <u>事業所・求</u> 」 | 可能な範囲で入力してく<br><u> 人情報の入力方法</u> 」をご覧 | ださい。<br>にください。                        |                     |           |
| 5人番号                                     |                                      | 制数学                                   |                     |           |
| (個人の場合は不要)                               | (1.00)                               |                                       | 企業情報を呼出             |           |
|                                          | 全角                                   | 160文字以内                               | and a state         |           |
| 扶名                                       | 任意                                   | 19581-02577C CM217- 1830X-F-C         | - media (27 (8: 9 ) |           |
|                                          |                                      |                                       |                     |           |
|                                          | 鄭保                                   | · · · · · · · · · · · · · · · · · · · | 検索                  |           |
|                                          | 任意 住所                                | ★ 金角90文字以内 カ場票に合わせて総3行、横30文字          | で編集します。             |           |
| 社所在地                                     | ( AL ADA ) (CO.                      |                                       |                     |           |

| 画像1 | 画像のタイトル・紹介文 金角30文字以内<br>任意 |
|-----|----------------------------|
|     | 画像情報の公開<br>○公開する ○公開しない    |
|     | (10ファイルまで入力可) 画像を追加 画像を    |
|     | 前へ戻る 笑了                    |

## ⑦「事業所情報仮登録完了」画面が表示されます。引き続き求人情報を入力に進んでください。

| maturates Farings<br>ハローワーク インターネットサービス                                                                                             | 12 2000 DOTOR                                                                                           | Outres       |
|----------------------------------------------------------------------------------------------------|----------------------------------------------------------------------------------------------------|--------------|
| 事業所情報仮登録完了                                                                                                    |                                                                                                    | ****<br>**** |
| ■実所情報の修登録が完了しました。<br>予力ウントとして登録したメールアドレス宛に、ハローワークインターネットサービスから事業所<br>絶・て、求人情報を入力(仮登録)してください。<br>※事業所登録のみ行うことも可能です。                  | 情報仮登録完了の通知が描きます。<br>末人情報を入力                                                                             | ~ato         |
| <u>リン2集</u>   <u>サル・マップ</u>   <u>サル・マップ</u>   <u>サル・ボリン</u>   <u>新</u><br>All rights reserved, Copyright (C) Employment Security Bu | RAREL   <u>よくあるご知知</u>   <u>ただいなたけた</u>   <u>所たけ時間</u>  <br>area(Ministry of Health, Labour and Welfaer |              |

## ⑧「求人仮登録」画面が表示されます。求人情報を入力ボタンをクリック。

| 1一ム > 末人登録                                                                                                    |                                                                                                    |                                            |
|----------------------------------------------------------------------------------------------------|----------------------------------------------------------------------------------------------------|--------------------------------------------|
| 求人仮登録                                                                                                    |                                                                                                    |                                            |
| 求人情報を入力(求人仮登録<br>ます。                                                                                                    | 計手続き後に、事業所の所在地を管轄するハローワークにおいて求人情報を確認                                                                                                    | のうえ、求人が受理(求人本塾録)・公開され                      |
| 次次、「打切っに該当する場」<br>第所への数視、内容は数の<br>うねめ、これらの依頼へご対応<br>も知めてマイベージを通じ<br>も知めていローワークに引<br>も知めていローワークに引<br>・初めていローワークに引<br>・通道には前のレローフー<br>、原連・講員家人を申し込 | 8は、求人申し込み(求人情報な入力・求人振登録)後、事業所の所在地を管轄す<br>ちめの連絡、追加算料へに提出等な低特率をことがありますので、ご協力をお願い<br>えべだけない場合、本型録ができませんのでご注意がださい。<br>ていローワークに求人を申し込む場合<br>うべりに離れ来入を申し込む場合<br>診審者サライアル運用求人を申し込む場合<br>うに次人を申し込んでいな、場合 | らハローワークにおいて確認をする通経で事<br>」ます。               |
| このほかにも、求人本登録の<br>(ハローワークインターネット)                                                                                                    | ッチ統定のために、内容確認の連結、追加資料のご提出等を依頼することがありま<br>サービスを含むからご連絡させていただきます。                                                                                                    | す。該当する場合には、備別にハローワーク                       |
| (求人申し込みにあたって)<br>・求人は 随語列 秋葉明<br>・注令に達良する内容明<br>・ごわら入入しなたべ労<br>お助ら人たいなた                                                                          | 新元約 雇用形態的にお申し込みがたさ。。<br>含まれているもの、雇用関係では、その、必要な条件が明元されていば、そのは受<br>働産件は、そのまま採用後の労働条件となることが期待されています。求職者に分                                                                                           | 理で表ません。<br>からやすく読録のないように、入力・説明を<br>来人情報を入力 |
|                                                                                                    |                                                                                                    |                                            |

⑨「求人仮登録」画面で、「1.求人区分等」~「8.選考方法」で必要な情報を入力し、完了ボタンを クリック。

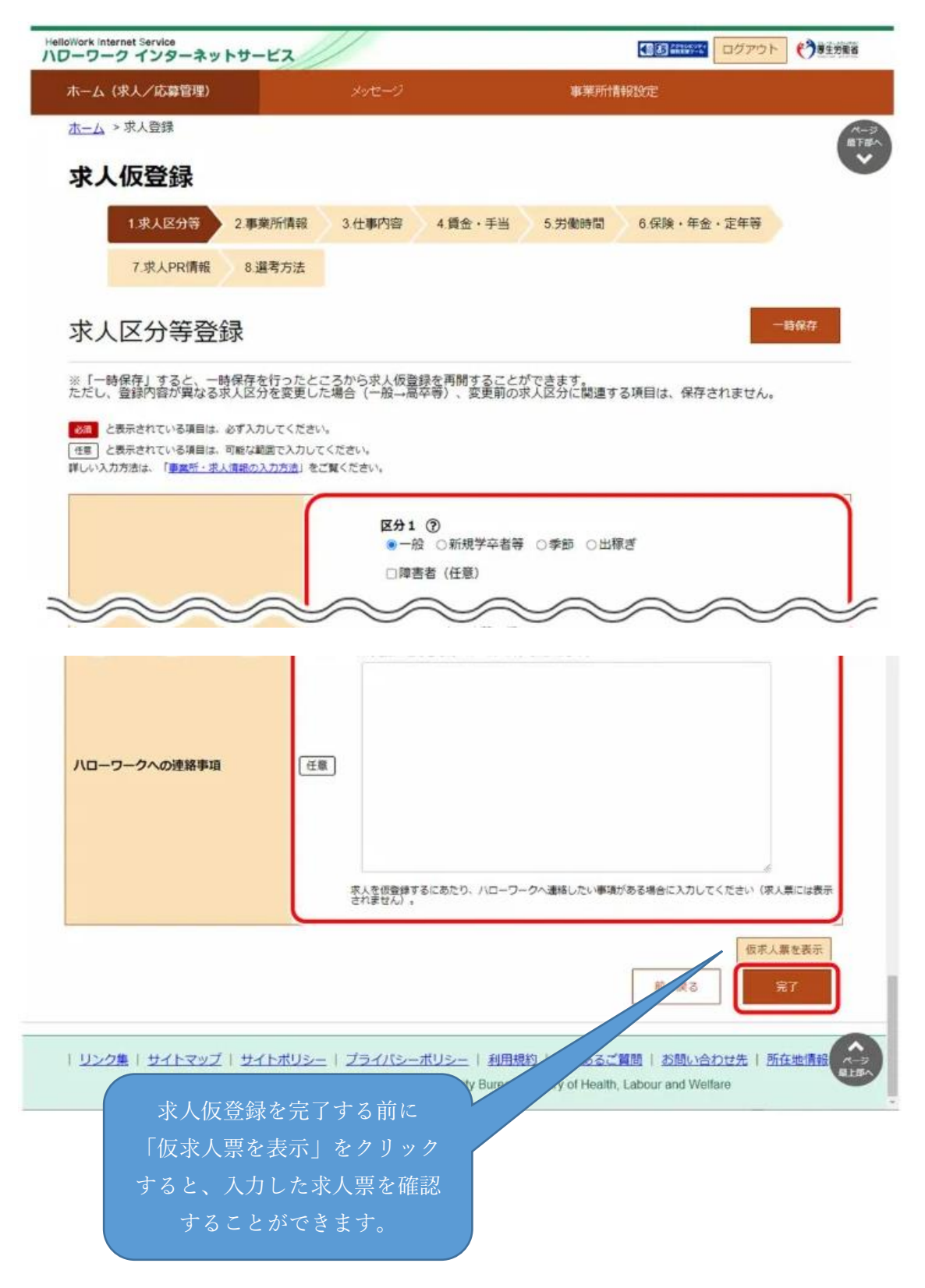

 ①「求人仮登録完了」の画面が表示されましたら終了です。管轄のハローワークにて仮登録デ ータを確認の上、求人を受理させていただきますので、しばらくお待ちください。

| ホーム(求人/応募管理)      | 事業所情報設定 |        |
|-------------------|---------|--------|
| <u>ホーム</u> > 求人登録 |         |        |
| 求人仮登録完了           |         |        |
| 求人の仮登録が完了しました。    |         |        |
|                   |         | ホームへ戻る |
|                   |         |        |

※ 求人の紹介期限は、受理した月の翌々月末までとなります。

(例: 1月に求人受理 → 紹介期限は3月末)